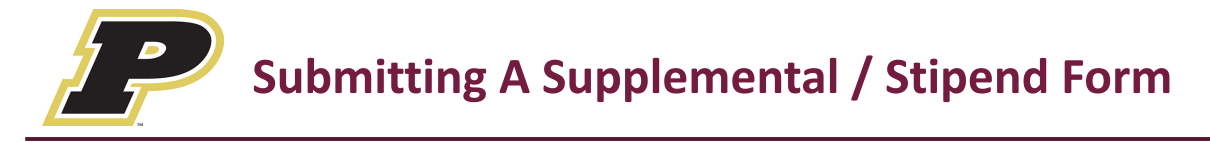

## To submit a supplemental / stipend form:

- 1. Go to or click on the link below: <u>https://www.myscview.com/forms.aspx?t=15&d=PBSD</u>
- 2. Complete the form and upload any supporting documents. All fields will require data.
- 3. Supervisor approval is determined by your *Department/Building* selection:
  - a. Form will be routed to the selected building/department supervisor.
- 4. Click on the *Employee Signature* block.
  - a. Sign using the trackpad then *Submit*.
- 5. An *email notification* is generated when your form is successfully *submitted*, *approved*, *returned* or *rejected*.
  - a. Email notices can take up to an hour to be received.
  - b. If you did not receive an email confirmation, try submitting your form using a different web browser. Also, check your spam or junk folder.
- 6. For assistance, please email Tina Biami at tbiami@perrysburgschools.net.

| Sample | Form: |
|--------|-------|
|--------|-------|

## Supplemental/Stipend Completion/Verification Form for Payroll

| Perrysburg | School | District |
|------------|--------|----------|
|------------|--------|----------|

|                                                       |                                                     | ,                        |                                          |                      |                |   |
|-------------------------------------------------------|-----------------------------------------------------|--------------------------|------------------------------------------|----------------------|----------------|---|
| Employee's Name:                                      | First Name                                          | Last Name                | Email:                                   | Email                |                |   |
| Supplemental/ Stipend                                 | Name of Supplemental/Stipend                        |                          | Department / Building                    | Department Building  |                |   |
| Contracted Salary:                                    | Salary                                              | Date Supplementa         | Date Supplemental/Stipend Was Completed: |                      | Date Completed | G |
| Complete and attach the<br>• A list of all activities | following information:<br>and approximate times (e. | .g. Practice Schedule/Ca | lendar)                                  |                      |                |   |
| Total Days Worked                                     | Days Worked                                         |                          |                                          |                      |                |   |
| Select                                                |                                                     |                          |                                          |                      |                |   |
| Browse                                                |                                                     |                          |                                          |                      |                |   |
| Brief summary of your acc                             | complishments in this posit                         | tion:                    |                                          |                      |                |   |
| Summary                                               |                                                     |                          |                                          |                      |                |   |
| X<br>Employee's Signature                             |                                                     | X<br>Principal/Supervis  | or's Signature                           |                      |                |   |
|                                                       |                                                     |                          | -                                        |                      |                |   |
| Once signed by the super                              | visor, this form will be sent                       | to payroll in accordance | with Article VIII of the PEA agreeme     | ent by the following | dates:         |   |
|                                                       | Full year activities:                               | Jun                      | e 1                                      |                      |                |   |
|                                                       | Fall activities:                                    | Nov                      | ember 15                                 |                      |                |   |
|                                                       | Winter activities:                                  | Mar                      | ch 15                                    |                      |                |   |
|                                                       | Spring activities:                                  | Jun                      | e 1                                      |                      |                |   |
|                                                       | Summer activities:                                  | Sep                      | tember 1                                 |                      |                |   |